คู่มือแสดงขั้นตอนการใช้งาน ระบบแจ้งความประสงค์ขอใช้ห้องประชุม สพป.แพร่ เขต 1 (สำหรับบุคคล/หน่วยงาน ภายนอก) ภายในสำนักงานเขตพื้นที่การศึกษาประถมศึกษาแพร่ เขต 1

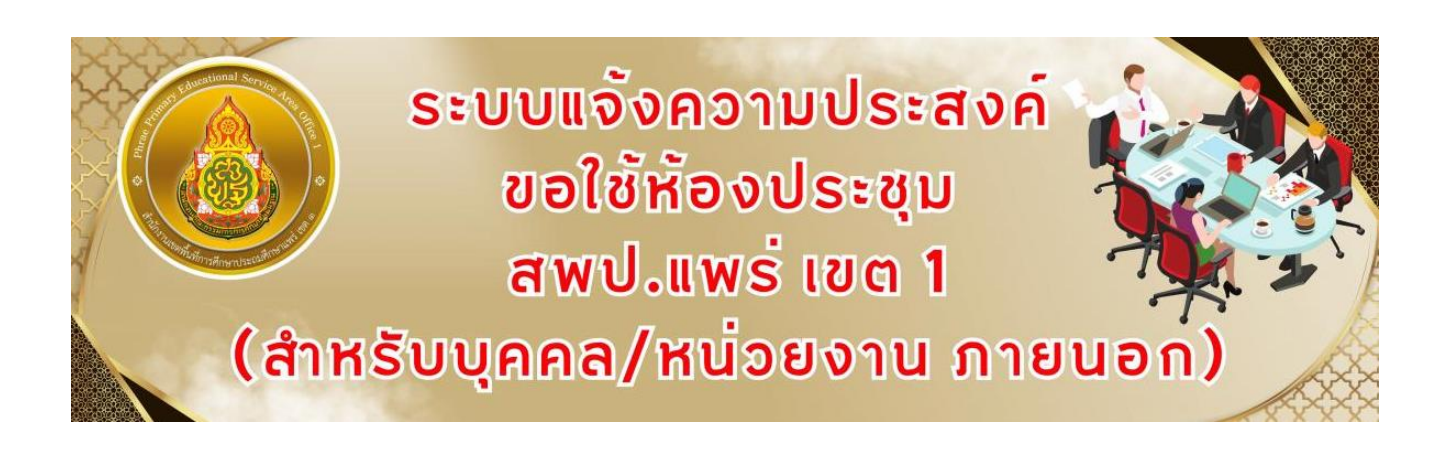

กลุ่มอำนวยการ สำนักงานเขตพื้นที่การศึกษาประถมศึกษาแพร่ เขต 1 สำนักงานคณะกรรมการการศึกษาขั้นพื้นฐาน ขั้นตอนการใช้งานระบบแจ้งความประสงค์ขอใช้ห้องประชุม สพป.แพร่ เขต 1 (สำหรับบุคคล/หน่วยงาน ภายนอก)

เปิดเว็บไซต์สำนักงานเขตพื้นที่การศึกษาประถมศึกษาเชียงใหม่ เขต 1
โดยพิมพ์ <u>www.phrae1.go.th</u> ปรากฏหน้าเว็บไซต์ดังรูป

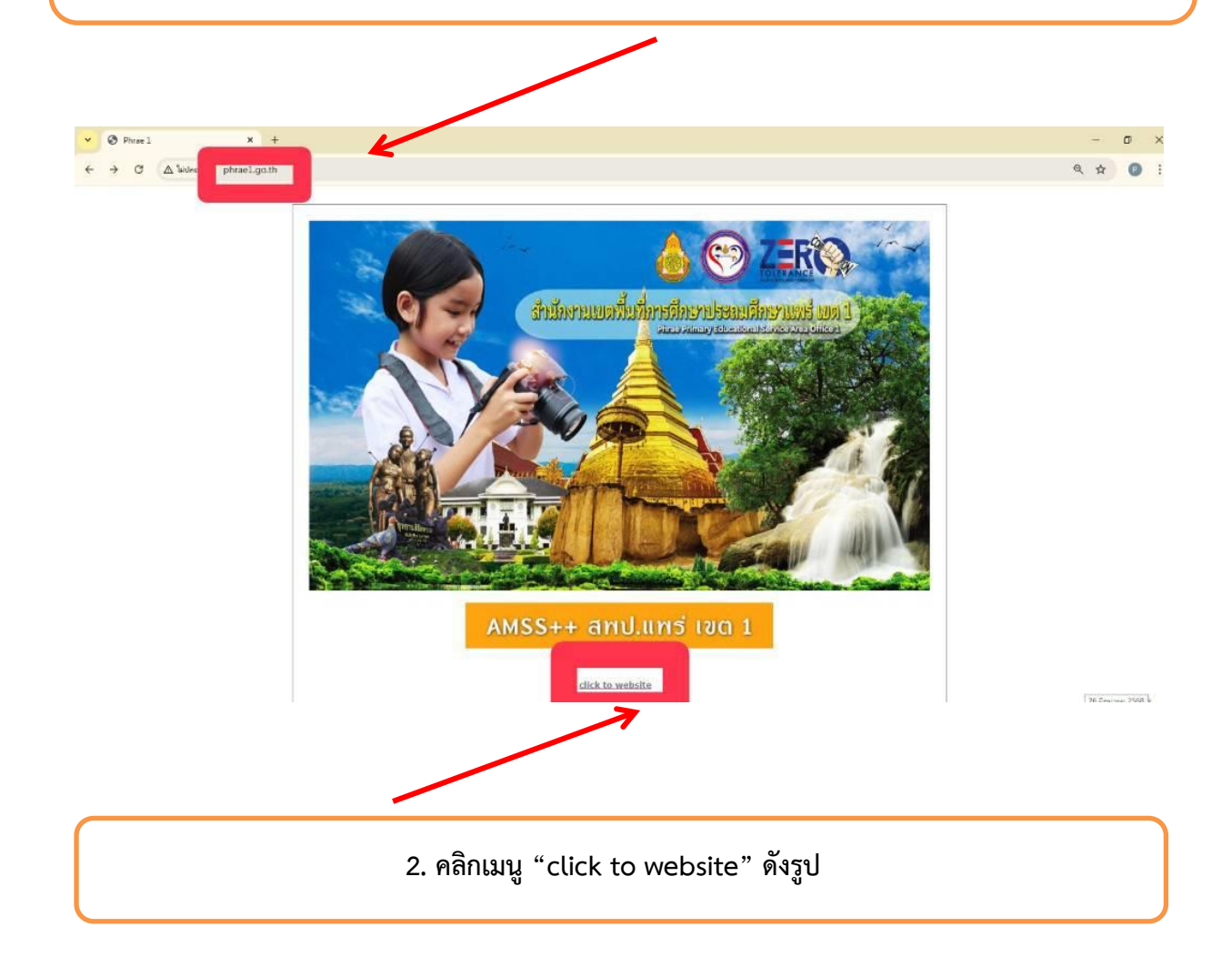

## 3. คลิกเมนู "เข้าสู่เว็บไซต์" ปรากฏหน้าเว็บไซต์ดังรูป

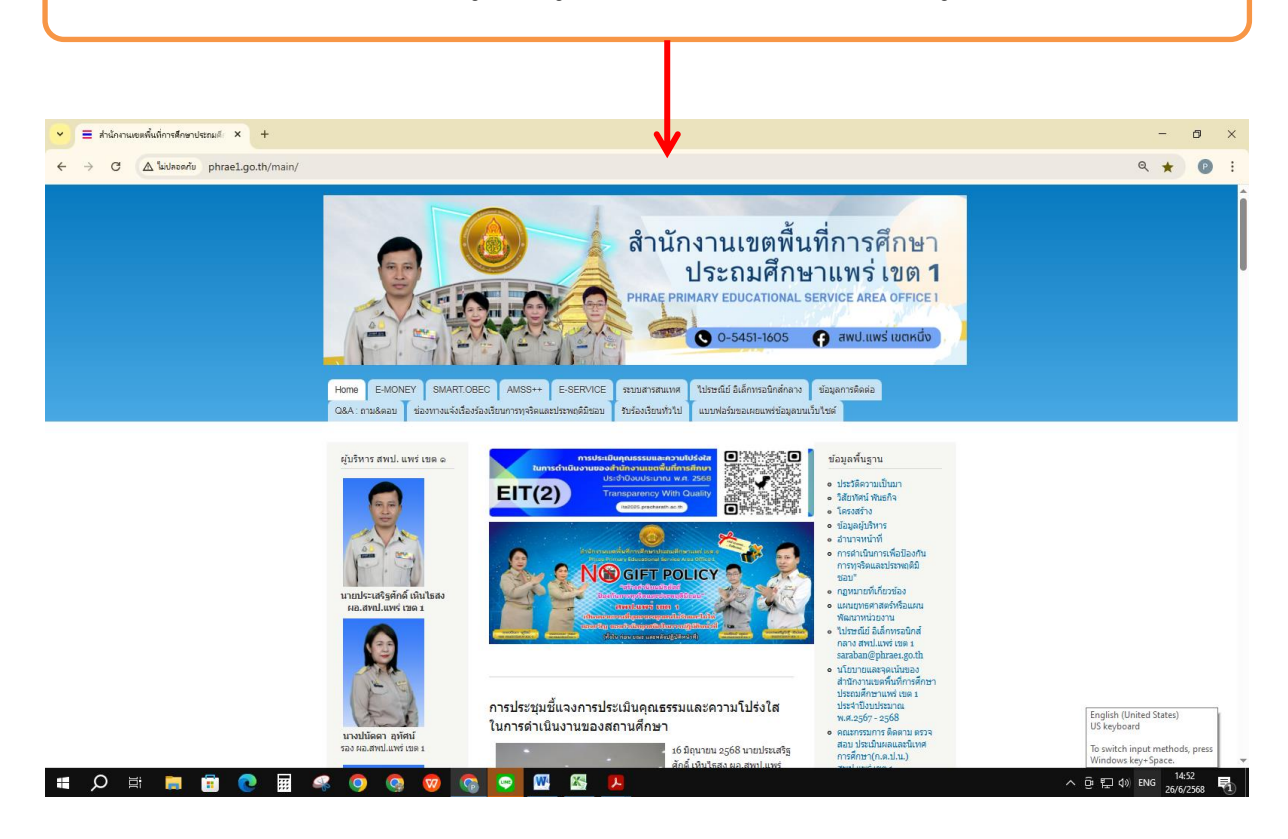

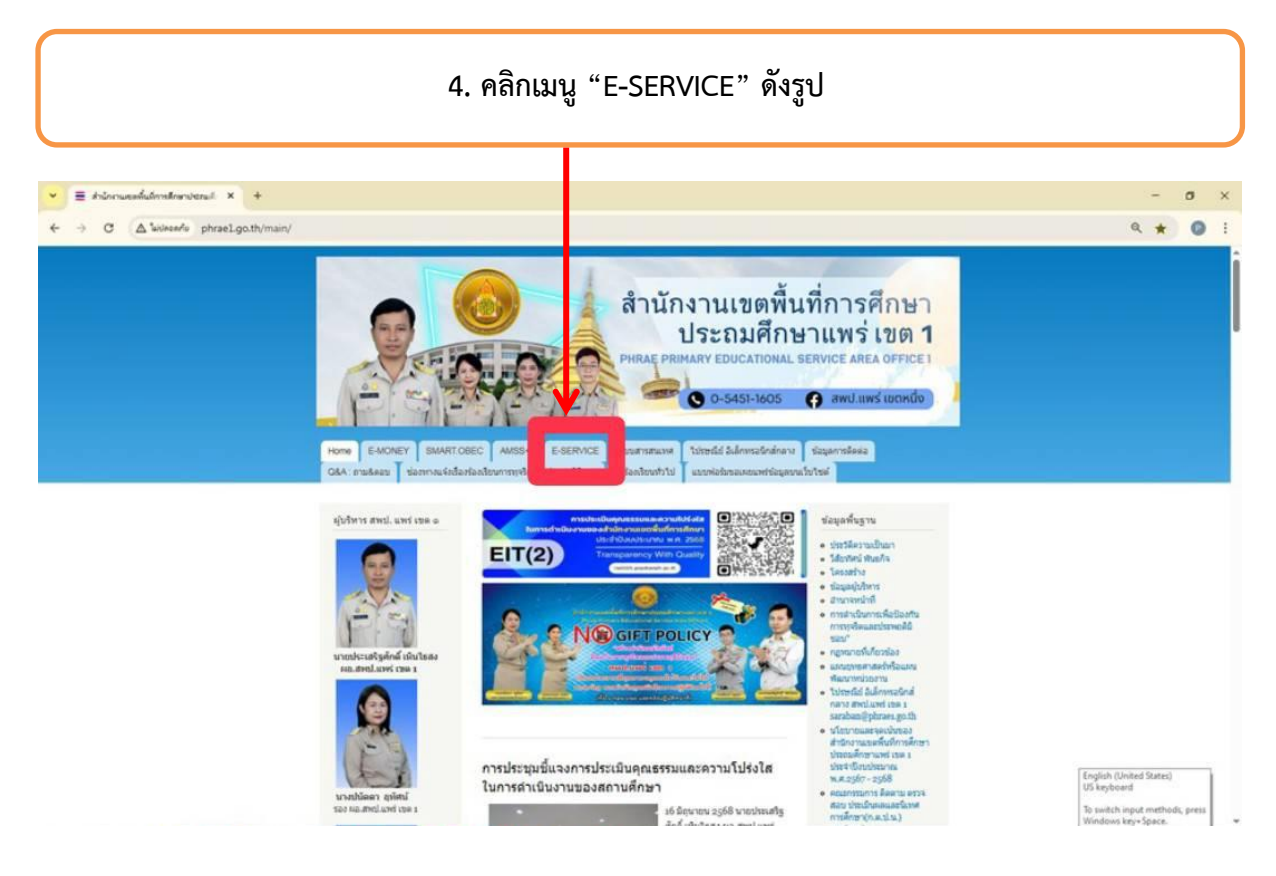

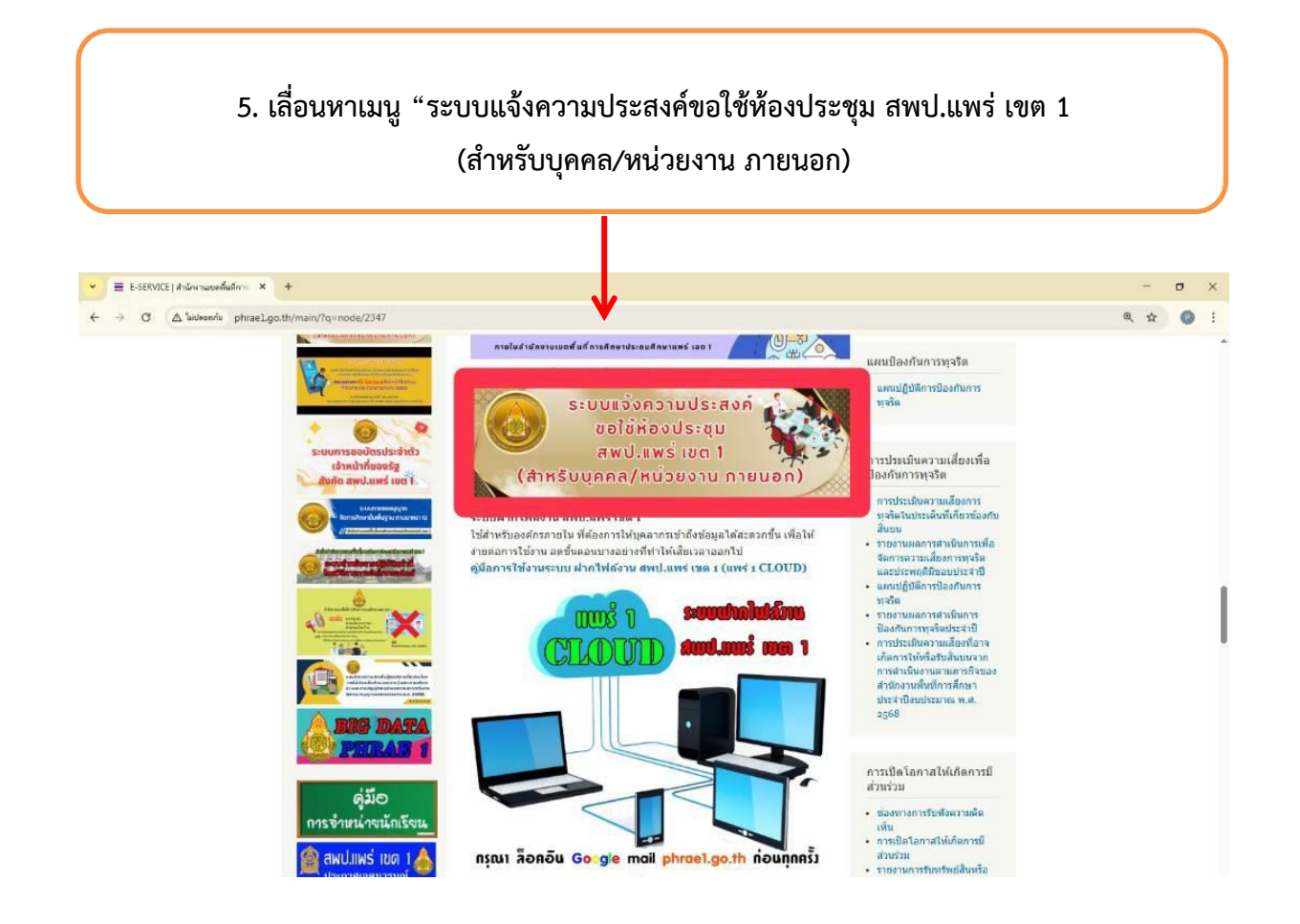

 กรอกข้อมูลตามแบบฟอร์มด้านล่าง และแนบเอกสารประกอบ เช่น หนังสือขอใช้ห้องประชุม เป็นต้น เสร็จเรียบร้อยแล้วกด "ส่ง"

| ระบบแจ้งความประสงค์ขอใช้ห้องประชุม กลุ่ม<br>อำนวยการ สำนักงานเขตพื้นที่การศึกษา<br>ประถมศึกษาแพร่ เขต 1 (สำหรับบุคคล/หน่วย<br>งานภายนอก)<br>chopesen pegmal.com สมปญชี<br>csบบระบทศ์ชื่อเองโต่ <sup>4</sup><br>ระบารมศภุล <sup>*</sup><br>ศาธอบของคุณ<br>E-mail หรือ ID LINE ติดต่อกลัม *<br>ศาธอบของคุณ<br>ศาธอบของคุณ |                                                                                                    | 9       |
|----------------------------------------------------------------------------------------------------|----------------------------------------------------------------------------------------------------|---------|
| chopesen.p@gmail.com สมับรัญชี   ดด     ระบบระบันทึกร้อมธอรมีภาพที่เรื่อมโองกับปัญชี Google เมื่อคุณยับโหลดไฟล์และร่อมบบฟอร์เนี<br>*ธะถูกเป็นที่ตามที่รักเริ่ม                                                                                                    | ระบบแจ้งความประสงค์ขอใช้ห้องประชุม กลุ่<br>อำนวยการ สำนักงานเขตพื้นที่การศึกษา<br>ประถมศึกษาแพร่ เขต 1 (สำหรับบุคคล/หน่ว<br>งานภายนอก) | ม<br>เย |
| ระมหารวังที่ครื่อและรุปภาพที่เรื่อมโองกับรัญช์ Google เมือกูณรับโพละไฟล์และอังแบบฟอร์มลี<br>* ระมูว่าเป็นทำตามที่รำเป็น<br>ชื่อ - นามสกุล *<br>คำออบของคุณ<br>ภายอร์โพงศัพท์ที่มีตดย่อได้ *<br>คำออบของคุณ<br>คำออบของคุณ<br>คำออบของคุณ                                                                                | chopsaen.p@gmail.com តត័បរើលូមី                                                                                                    | $\odot$ |
| * ระมารมิทราส์ทำเริ่ม<br>มื่อ - มามสกุล *<br>สาดอบของคุณ<br>เมอร์โทรงส์พาก์ที่มีสล่อได้ *<br>สาดอบของคุณ<br>E-mail หรือ ID LINE ติดต่อกลับ *<br>สาดอบของคุณ                                                                                                    | ระบบจะบันทึกชื่อและรูปภาพที่เชื่อมโยงกับบัญชี Google เมื่อคุณอัปโหลดไฟล์และส่งแบบฟอร์มนี้                                              | ſ       |
| ขึ้อ - นามสกุล *<br>ก่าออบของคุณ<br>เมอร์โทรศัพท์ที่มีตด่อได้ *<br>ก่าออบของคุณ<br>ศาสอบของคุณ<br>คำออบของคุณ                                                                                                    | * ระบุว่าเป็นคำถามที่จำเป็น                                                                                                    |         |
| เมอร์โทรศัพท์ที่มีสล่อได้ *<br>ลำออบของคุณ<br>คำออบของคุณ<br>สำหน่ง *<br>คำออบของคุณ                                                                                                    | ขึ้อ - นามสกุล *<br>คำออบของคุณ                                                                                                    |         |
| คำออมของคุณ<br>E-mail ฟริล ID LINE ติดต่อกลับ *<br>คำออมของคุณ<br>คำออมของคุณ                                                                                                    | เบอร์โทรศัพท์ที่ติดต่อได้ *                                                                                                    |         |
| E-mail ฟริล ID LINE ดีดต่อกลับ *<br>กำออบของคุณ<br>สำนนัง *<br>กำออบของคุณ                                                                                                    | ด้าดอบของคุณ                                                                                                    |         |
| คำออมของคุณ<br>สำแห่ง *<br>คำออมของคุณ                                                                                                    | E-mail หรือ ID LINE ติดต่อกลับ *                                                                                                    |         |
| สำหนัง *<br>คำออบของคุณ                                                                                                    | คำตอบของคุณ                                                                                                    |         |
| คำตอบของคุณ                                                                                                    | สำแน่ง *                                                                                                    |         |
|                                                                                                    | คำตอบของคุณ                                                                                                    |         |

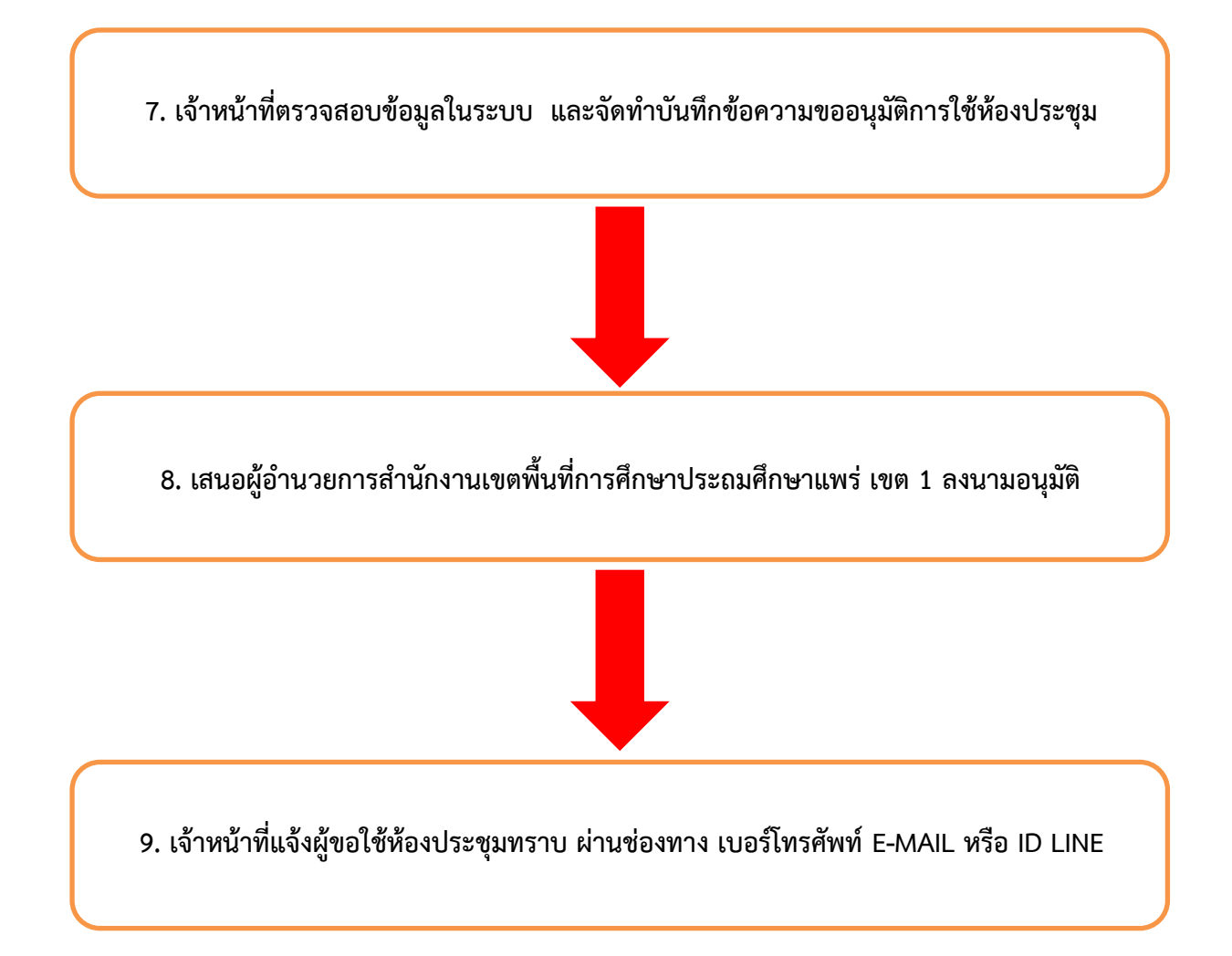